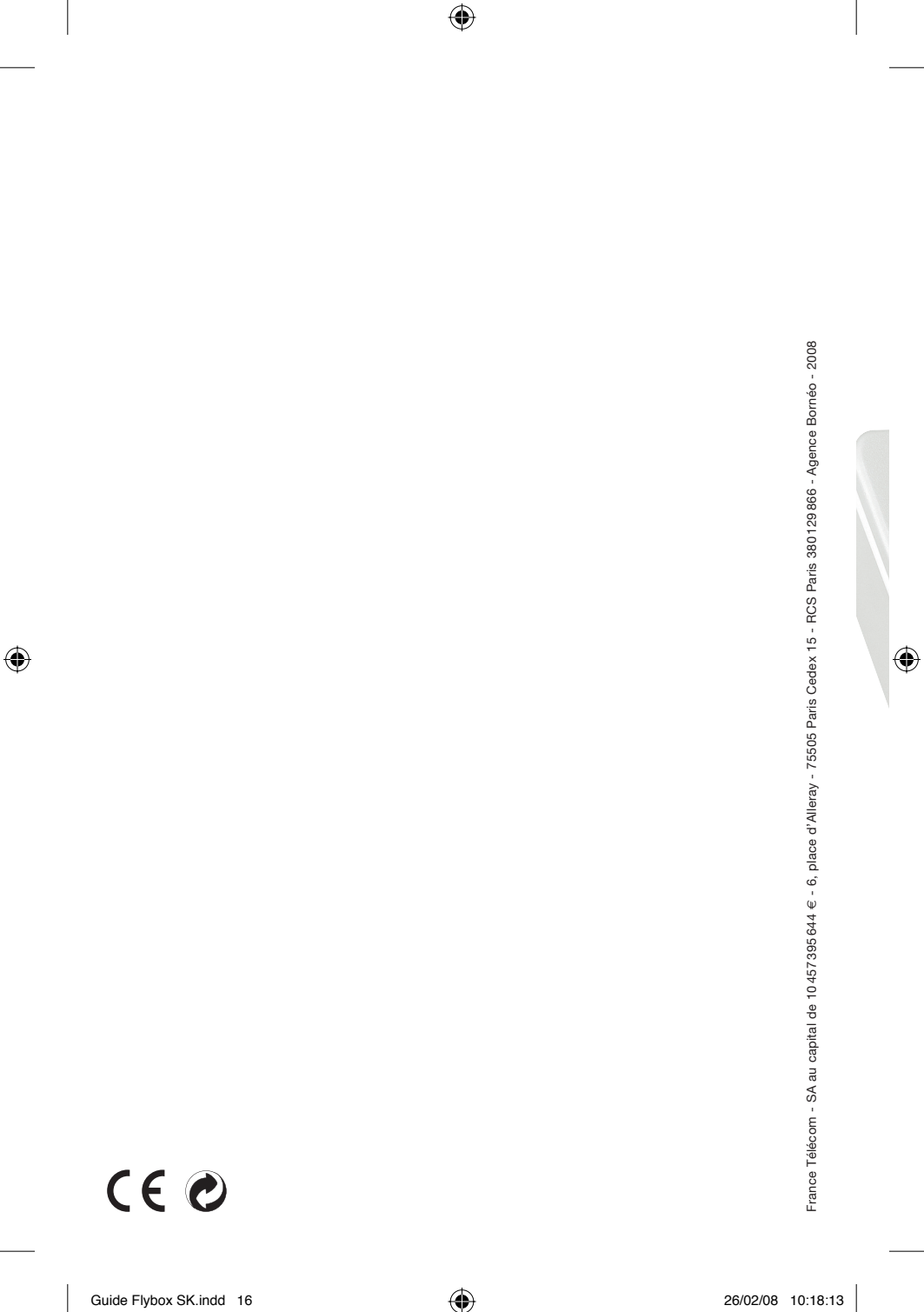

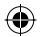

# Flybox príručka pre rýchly začiatok

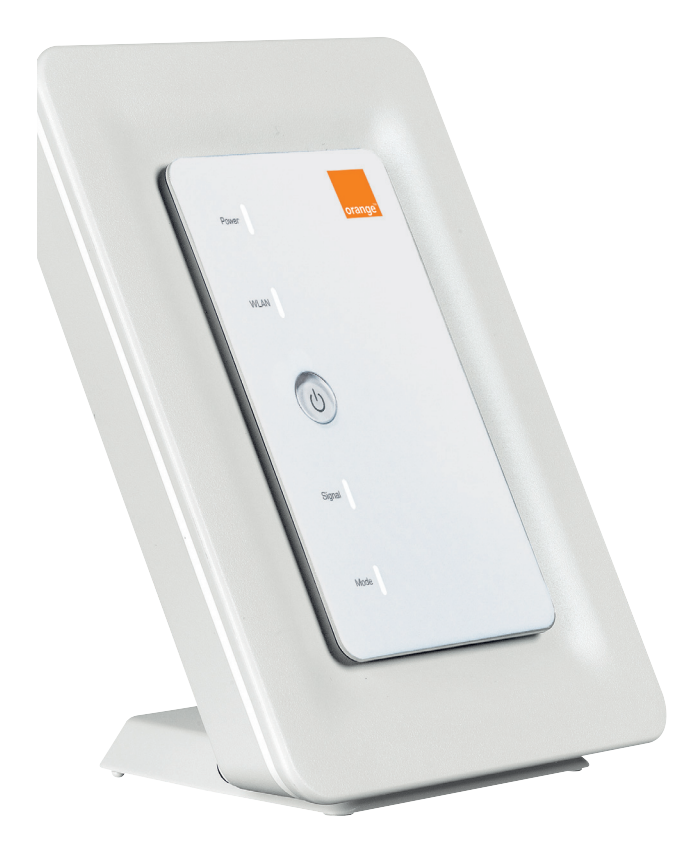

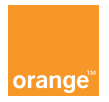

۲

&

۲

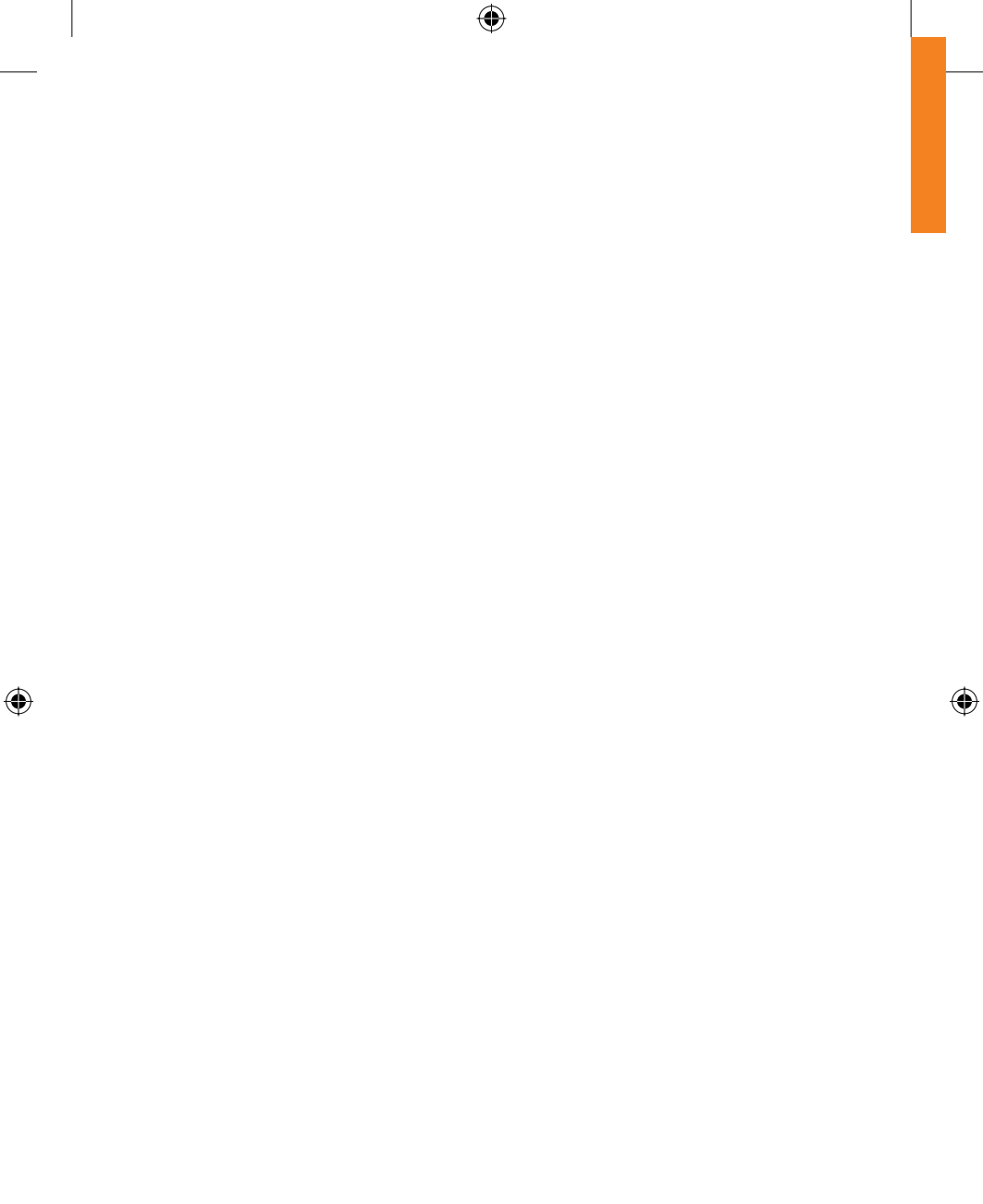

## úvod

Vybrali ste si Orange a zariadenie Flybox a my vám za to ďakujeme. Zariadenie Flybox používa to najlepšie z mobilnej technológie, čím vám umožní prístup do sveta vysoko-rýchlostného Internetu.

( )

Na používanie balíka Flybox potrebujete samotné zariadenie a počítač vybavený ethernetovým alebo Wi-Fi pripojením a webovým prehliadačom. Inštalácia je popísaná pre operačné systémy Windows XP<sup>®</sup> a Windows Vista<sup>®</sup>, zariadenie Flybox je však kompatibilné s väčšinou osobných počítačov (Windows<sup>®</sup>, Macintosh<sup>®</sup> a Linux<sup>®</sup>).<sup>(1)</sup>

Aby ste čo najviac využili všetky funkcie zariadenie Flybox, pozorne si prečítajte pokyny uvedené v tejto príručke. Príručka obsahuje pokyny pre:

- inštaláciu zariadenia Flybox a pripojenie k mobilnej sieti,
- pripojenie telefónu k zariadeniu Flybox,
- konfiguráciu vášho počítača alebo počítačov a ich pripojenie k zariadeniu Flybox prostredníctvom ethernetovej alebo Wi-Fi siete.

V priebehu niekoľkých minút môžete pripojiť vaše počítače a telefón k mobilnej sieti a využívať všetky dostupné služby.

۲

(1) Bližšie informácie nájdete v dokumentácii k vášmu systému.

Guide Flybox SK.indd 3

# obsah

| úvod                                | 3  |
|-------------------------------------|----|
| obsah                               | 4  |
| obsah krabice                       | 5  |
| vonkajší vzhľad zariadenia Flybox   | 6  |
| svetelné ukazovatele                | 7  |
| funkcie zariadenia Flybox           | 8  |
| kde nainštalovať zariadenie Flybox? | 9  |
| inštalácia zariadenia Flybox        | 10 |
| bezpečnostné opatrenia              | 15 |

# obsah krabice

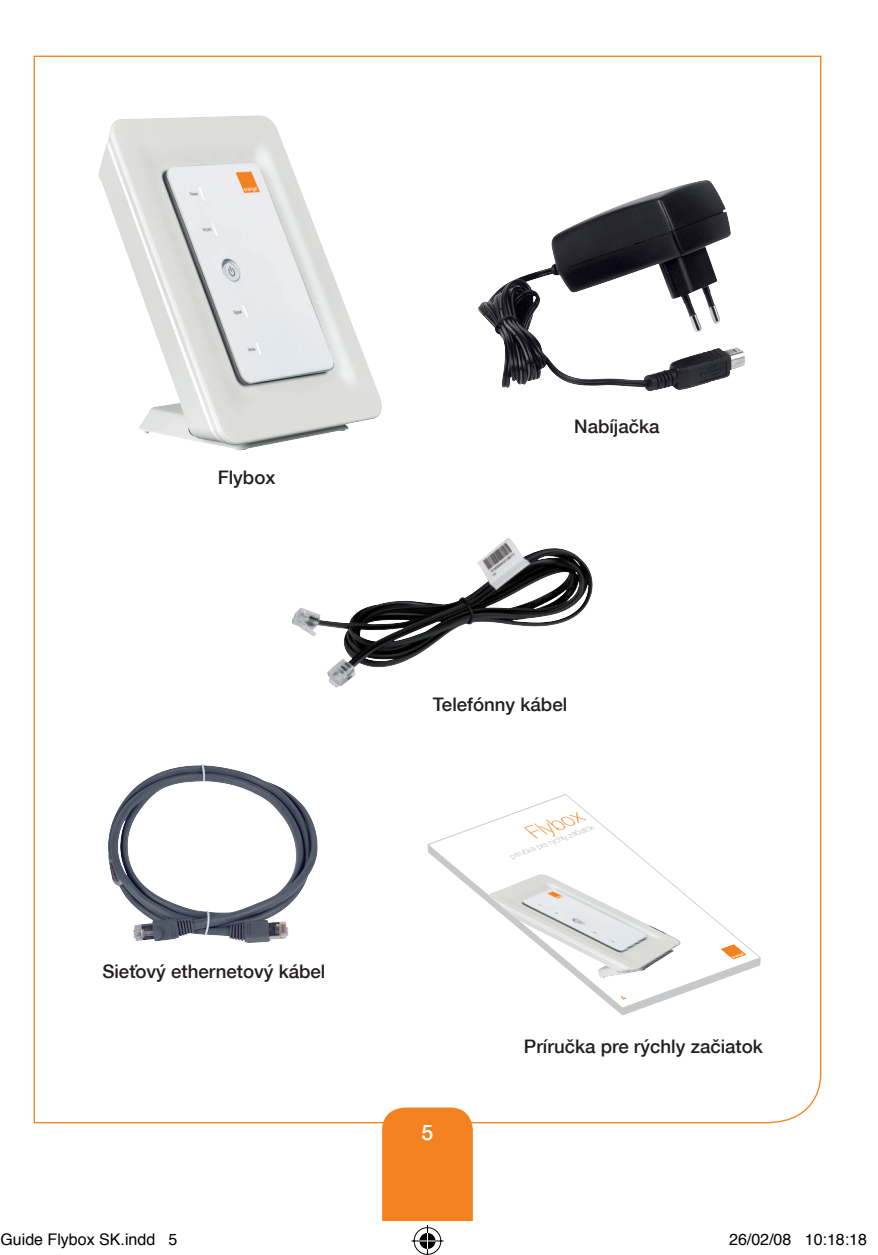

۲

۲

# vonkajší vzhľad zariadenia Flybox

۲

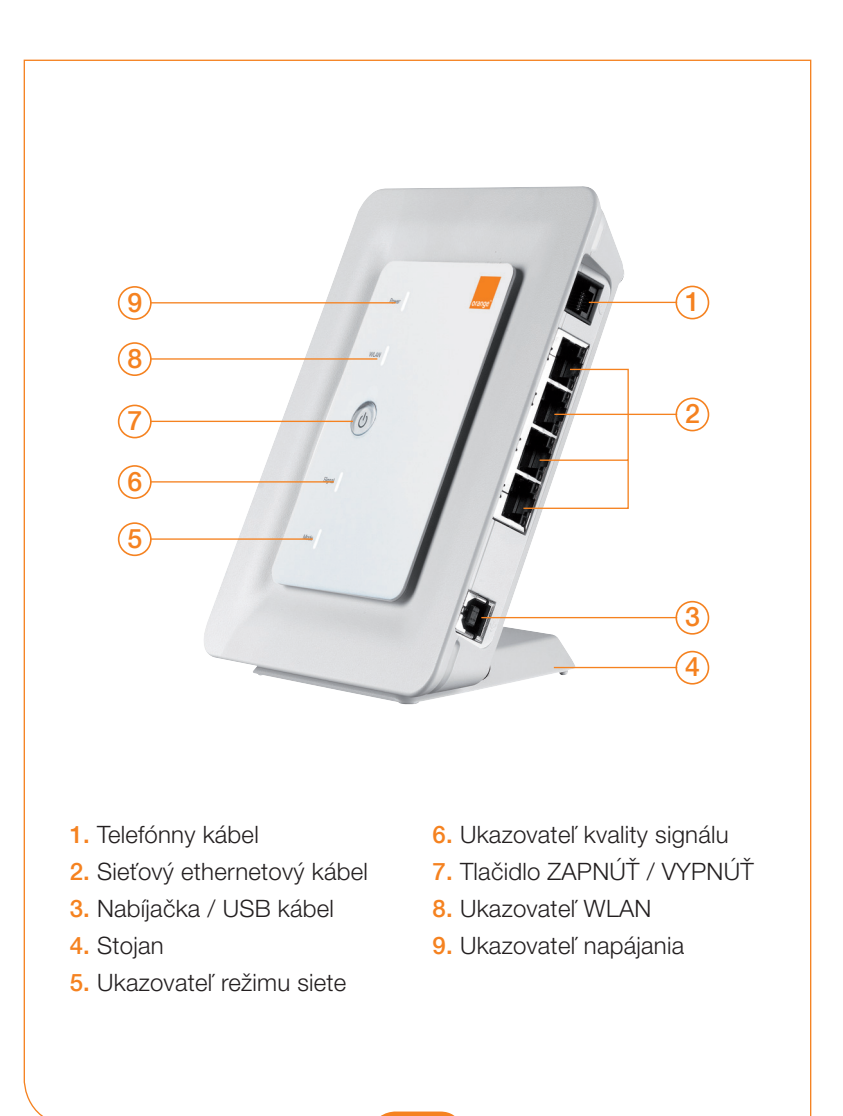

۲

۲

### svetelné ukazovatele

#### Ukazovateľ napájania (9)

Stále svietiace zelené svetlo: zariadenie Flybox je pod napätím.

( )

#### Ukazovateľ WLAN (8)

- Stále svietiace zelené svetlo: funkcia Wi-Fi je aktivovaná.
- Blikajúce zelené svetlo: prebieha výmena dát.
- > Vypnutý ukazovateľ: funkcia Wi-Fi je vypnutá.

#### Ukazovateľ kvality signálu (6)

- Rýchlo blikajúce červené svetlo:
  - nezistila sa žiadna SIM karta.
  - kód PIN nebol zadaný.

**(** 

- > Stále svietiace červené svetlo: nízka kvalita signálu.
- Stále svietiace žlté svetlo: priemerná kvalita signálu.
- > Stále svietiace zelené svetlo: dobrá alebo veľmi dobrá kvalita signálu.

#### Ukazovateľ typu siete (5)

- Blikajúce zelené svetlo (dvojité blikanie): prebieha vyhľadávanie siete.
- Blikajúce zelené svetlo: prebieha prihlasovanie do siete GSM.
- Stále svietiace zelené svetlo: zariadenie je pripojené k dátovej službe GPRS/EDGE.
- **Rýchlo blikajúce zelené svetlo:** prebieha sťahovanie aktualizácie.
- **Blikajúce modré svetlo:** prebieha prihlasovanie k sieti 3G/UMTS.
- Stále svietiace modré svetlo: zariadenie je pripojené k dátovej službe 3G/UMTS.
- Stále svietiace modrozelené svetlo: zariadenie je pripojené k dátovej službe HSDPA.

Pri spustení zariadenia Flybox sa tento ukazovateľ na 3 sekundy zapne.

7

### funkcie zariadenia Flybox

( )

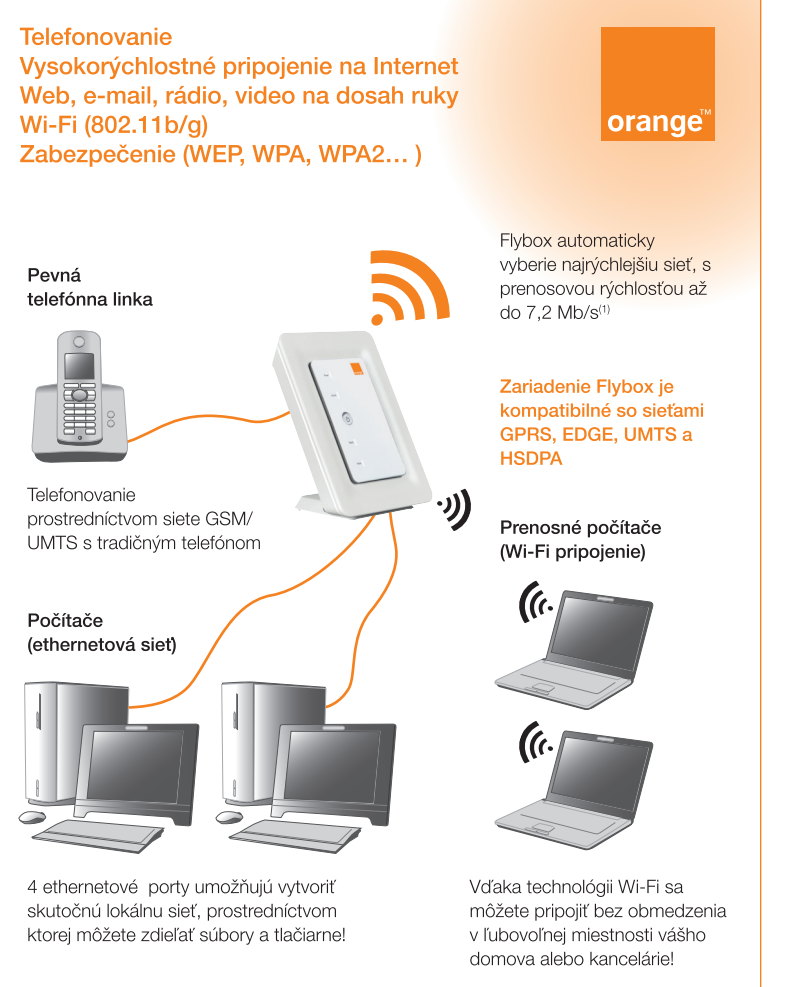

(1) Zavisí od aktívnej dátovej alebo hlasovej služby, ktorú používate.

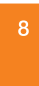

( )

 $( \bullet )$ 

 $\bigcirc$ 

# kde nainštalovať zariadenie Flybox?

( )

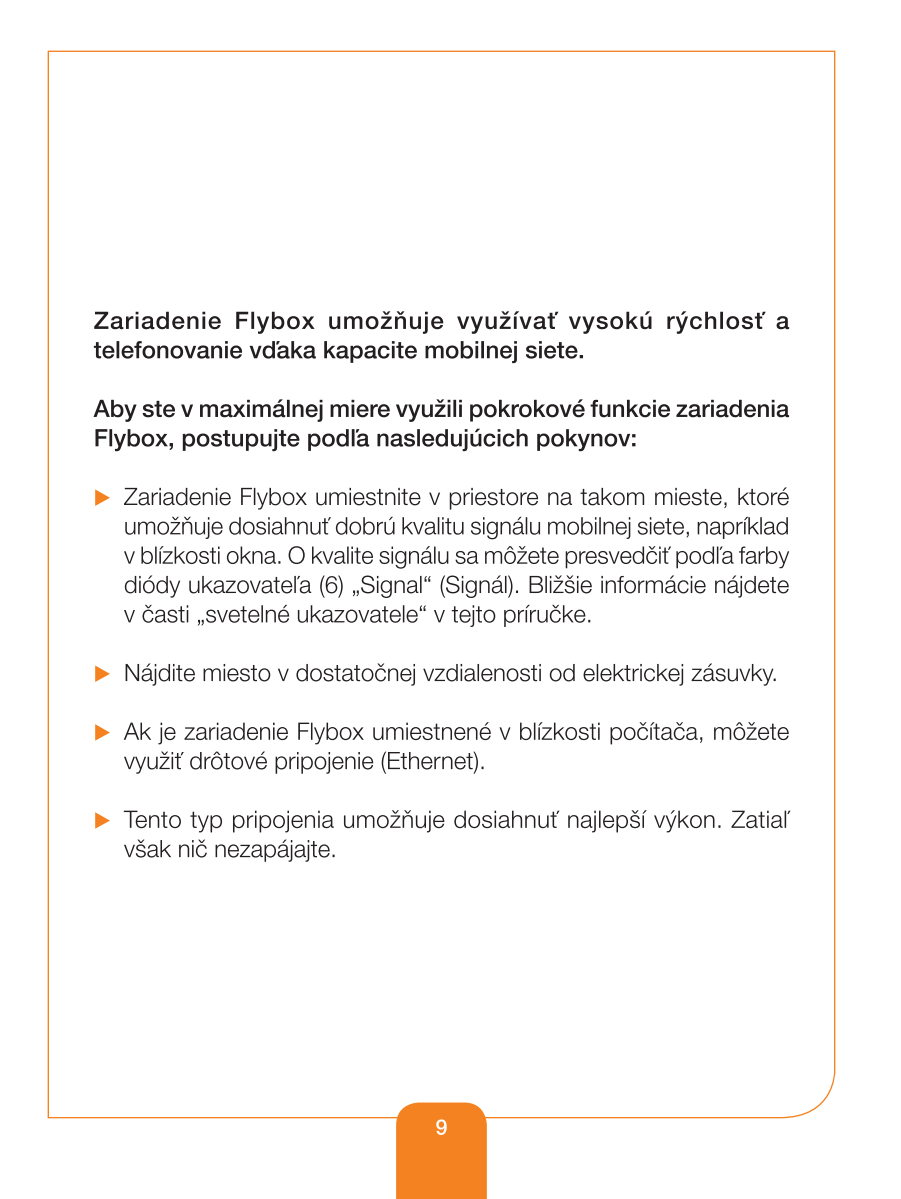

( )

 $( \bullet )$ 

## inštalácia zariadenia Flybox

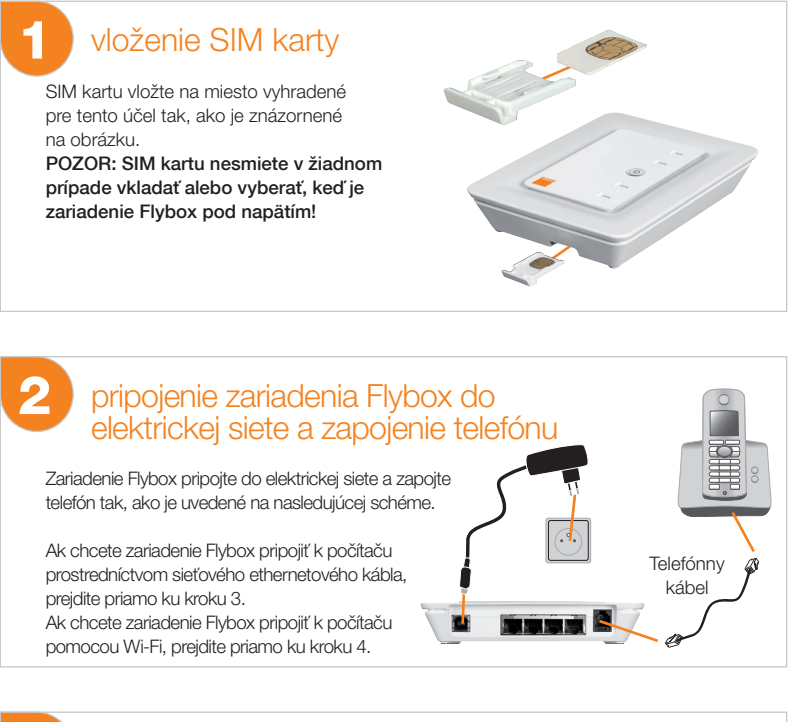

( )

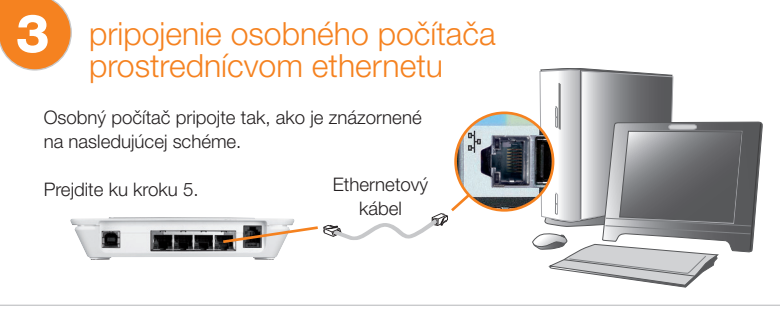

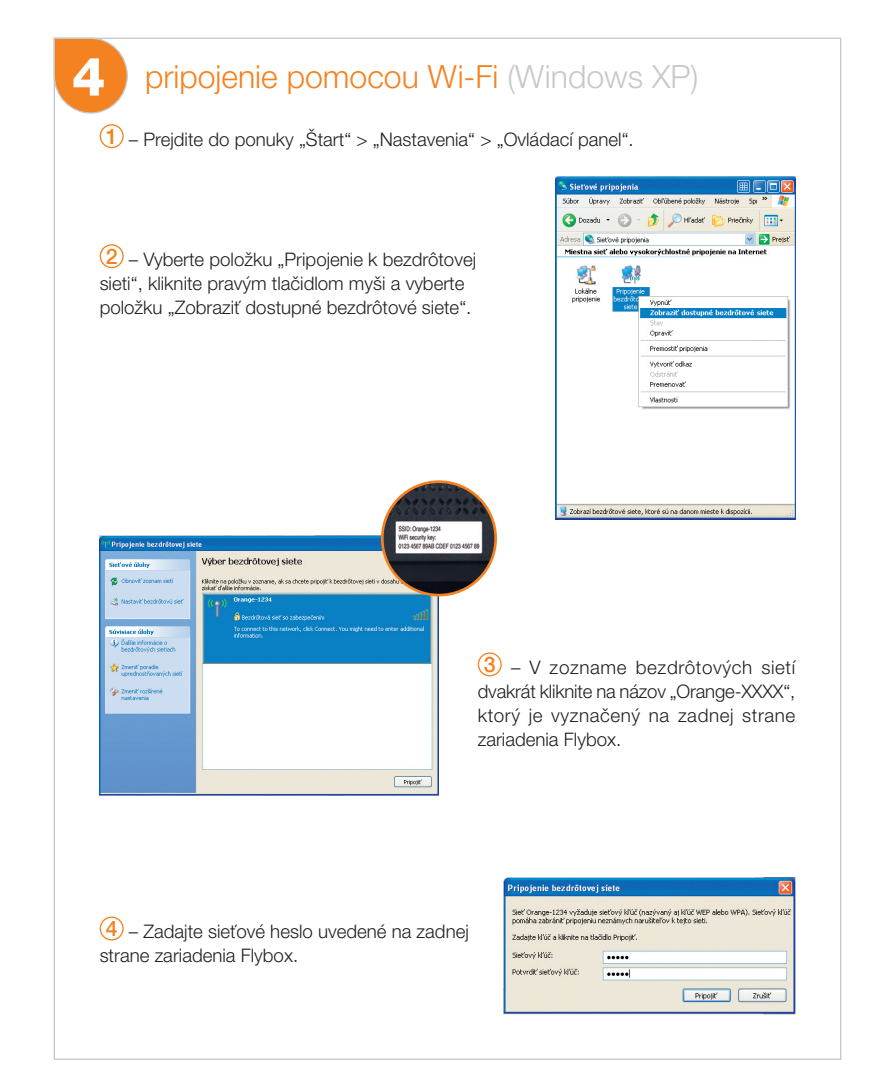

# inštalácia zariadenia Flybox

۲

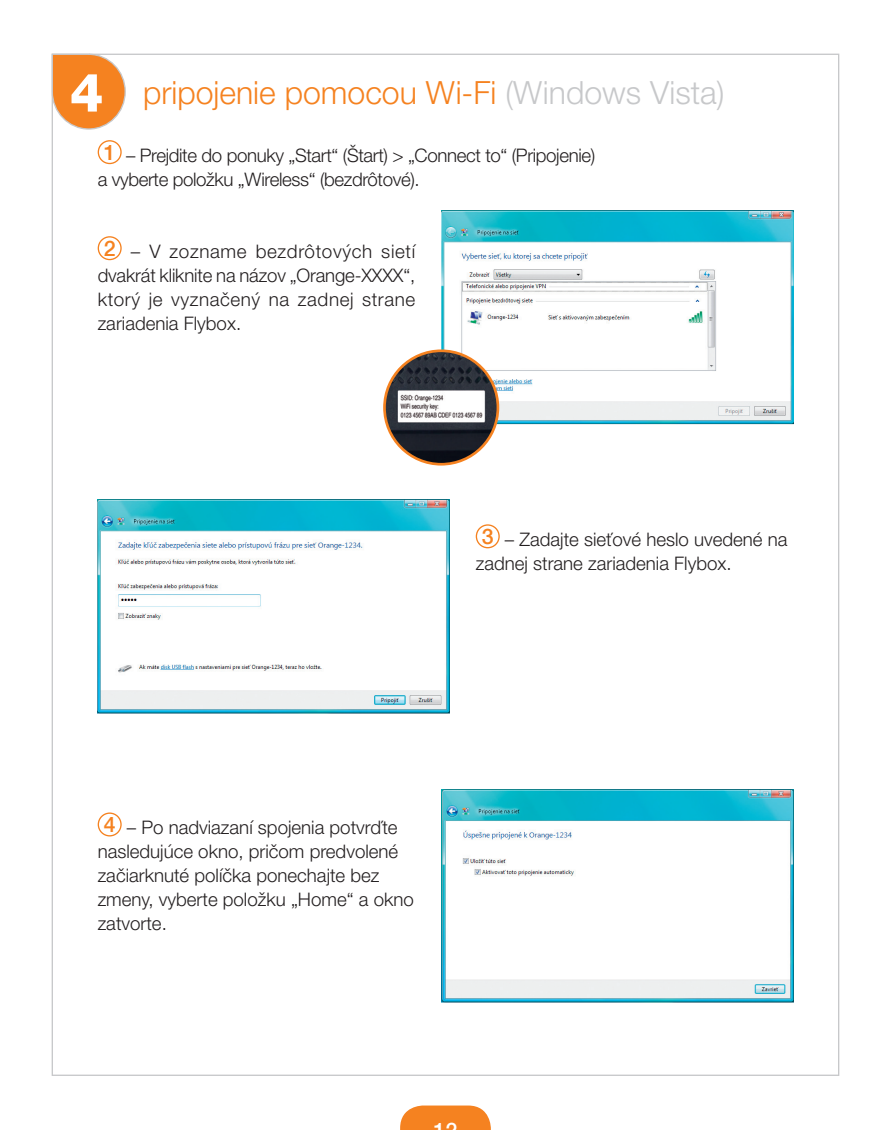

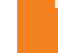

۲

( )

### pripojenie k mobilnej sieti

Ak dióda ukazovateľa (6) "Signal" (Signál) farebne svieti bez blikania, blahoželáme – zariadenie Flybox funguje správne. Teraz môžete využívať vysokorýchlostné pripojenie a telefonovať z vašej obývačky alebo kancelárie!

( )

Ak dióda ukazovateľa (6) "Signal" (Signál) bliká červeným svetlom, postupujte nasledovne:

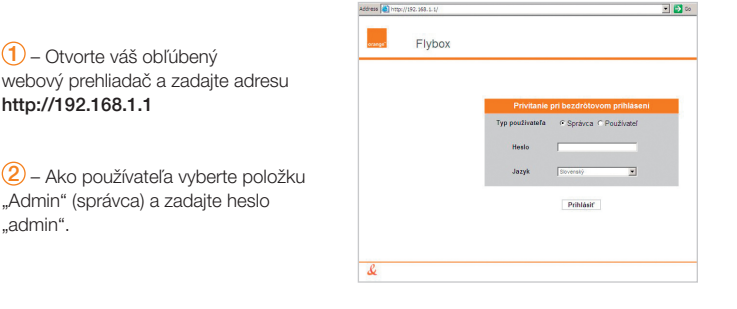

| ktadný stav<br>chle nastavenie | tav pripoje            | nia |  |  |
|--------------------------------|------------------------|-----|--|--|
| chie nastavenie                | And A LOCATION OF A    |     |  |  |
|                                |                        |     |  |  |
| po)enie                        | Potvrdte kód PIN       |     |  |  |
| záirené nastavenie             | Zostávajúce<br>pokusy: | 3   |  |  |
| bezpečenie                     | Uložit kód PIN:        | R   |  |  |

(3) – Zadajte kód PIN vašej SIM karty. Zostávajúci počet pokusov je znázornený v okne. Pozor, ak prekročíte maximálny počet pokusov, hrozí, že zablokujete vašu SIM kartu.

 (4) – Kliknite na nasledujúce tlačidlá: "Apply (Použiť)" > "Continue (Ďalej)"
 > "Connect (Pripojiť)".

(5) – Dióda ukazovateľa (6) "Signal" (Signál) už nebliká a svieti stálou farbou? Blahoželáme, zariadenie Flybox funguje správne. Teraz môžete využívať vysokorýchlostné pripojenie a telefonovať z vašej obývačky alebo kancelárie! Dióda ukazovateľa (6) "Signal" (Signál) bliká červeným svetlom? Postup znova zopakujte podľa pokynov uvedených v kroku 3.

۲

-

 $(\mathbf{\Phi})$ 

# inštalácia zariadenia Flybox

۲

| 6 aktualizácia programového vybavenia firmware len ak je doporučená spoločnosťou Orange                                                                                                    |
|----------------------------------------------------------------------------------------------------|
| Pre zabezpečenie správneho fungovania zariadenia Flybox s vašimi<br>predplatenými službami vám odporúčame, aby ste aktualizáciu<br>programového vybavenia firmware vykonávali len na požiadanie<br>zákazníckeho servisu spoločnosti Orange Slovensko. |
| <ul> <li>Pri chybnej manipulácii môže dôjsť k poškodeniu zariadenia Flybox.</li> <li>Preto postupujte presne podľa nasledujúcich pokynov.</li> </ul>                                                                                                  |
| Používajte len aktualizácie poskytnuté spoločnosťou Orange<br>Slovensko alebo aktualizácie, ktoré sú k dispozícii na webovej<br>stránke www.orange.sk.                                                                                                |
| <ol> <li>Pripojenie ku správcovskému rozhraniu</li> <li>Otvorte váš obľúbený webový prehliadač a zadajte adresu http://192.168.1.1</li> <li>Ako používateľa vyberte položku "Admin" (správca) a zadajte heslo "admin".</li> </ol>                     |
| Inovovať bránu  Ak chode učiť krímu, která sa ná morover, Hinde na tistido "tveť radávať", Ak chode zaitualizovať softvér brány, Hinde na tistido "tverovať" a počilaje pristižne tri minúty.  Browse… Browse…                                        |
| 🖾 spär                                                                                                    |
| ② – Kliknutím na položku "Advanced settings" (Rozšírené nastavenie) a na ikonu prejdete na panel pre aktualizáciu (Upgrade gateway).                                                                                                    |
| (3) – Kliknite na položku "Prehľadávať" a vyberte súbor s aktualizáciou.                                                                                                    |
| 4 – Stlačením tlačidla "Aktualizácia" (Upgrade) spustíte aktualizáciu.                                                                                                    |
| 5 – Po vykonaní aktualizácie sa zariadenie Flybox automaticky reštartuje.<br>Celý proces trvá 2 až 3 minúty.                                                                                                    |
|                                                                                                    |

۲

۲

# bezpečnostné opatrenia

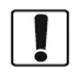

Zariadenie nezapínajte, keď je jeho používanie zakázané, alebo keď môže byť zdrojom rušenia alebo nebezpečenstva.

( )

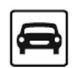

Zariadenie nepoužívajte pri šoférovaní.

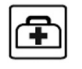

Dbajte na dodržiavanie predpisov a pravidiel v nemocniciach alebo zdravotníckych zariadeniach. V blízkosti lekárskych prístrojov zariadenie vypnite.

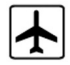

Zariadenie v lietadle vypnite. Zariadenie môže byť zdrojom rušenia pre riadiace signály lietadla.

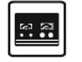

Zariadenie vypnite v blízkosti vysoko presných elektronických prístrojov. Zariadenie môže ovplyvniť výkonnosť týchto prístrojov.

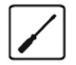

Nepokúšajte sa rozobrať zariadenie alebo jeho príslušenstvo. Servis a opravy zariadenia môže vykonávať len kvalifikovaný personál.

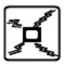

Zariadenie alebo jeho príslušenstvo neumiestňujte do schránok so silným elektromagnetickým poľom.

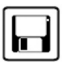

Magnetické pamäťové médiá neumiestňujte do blízkosti zariadenia. Žiarenie zo zariadenia môže vymazať uložené informácie.

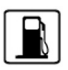

Zariadenie neumiestňujte do priestorov s vysokou teplotou a nepoužívajte ho v priestoroch s prítomnosťou horľavých plynov, napríklad na benzínovej čerpacej stanici.

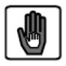

Zariadenie a jeho príslušenstvo chráňte pred deťmi. Nedovoľujte deťom, aby používali zariadenie bez dohľadu dospelej osoby.

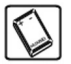

Používajte len schválené batérie a nabíjacie zariadenia. V opačnom prípade hrozí nebezpečenstvo výbuchu.

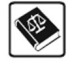

Pri používaní zariadenia dodržujte zákony a predpisy. Pri používaní zariadenia rešpektujte súkromie a zákonné práva druhých osôb.

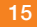

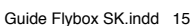